SoftOne

# Fakturering -Förhöjning av den allmänna skattesatsen

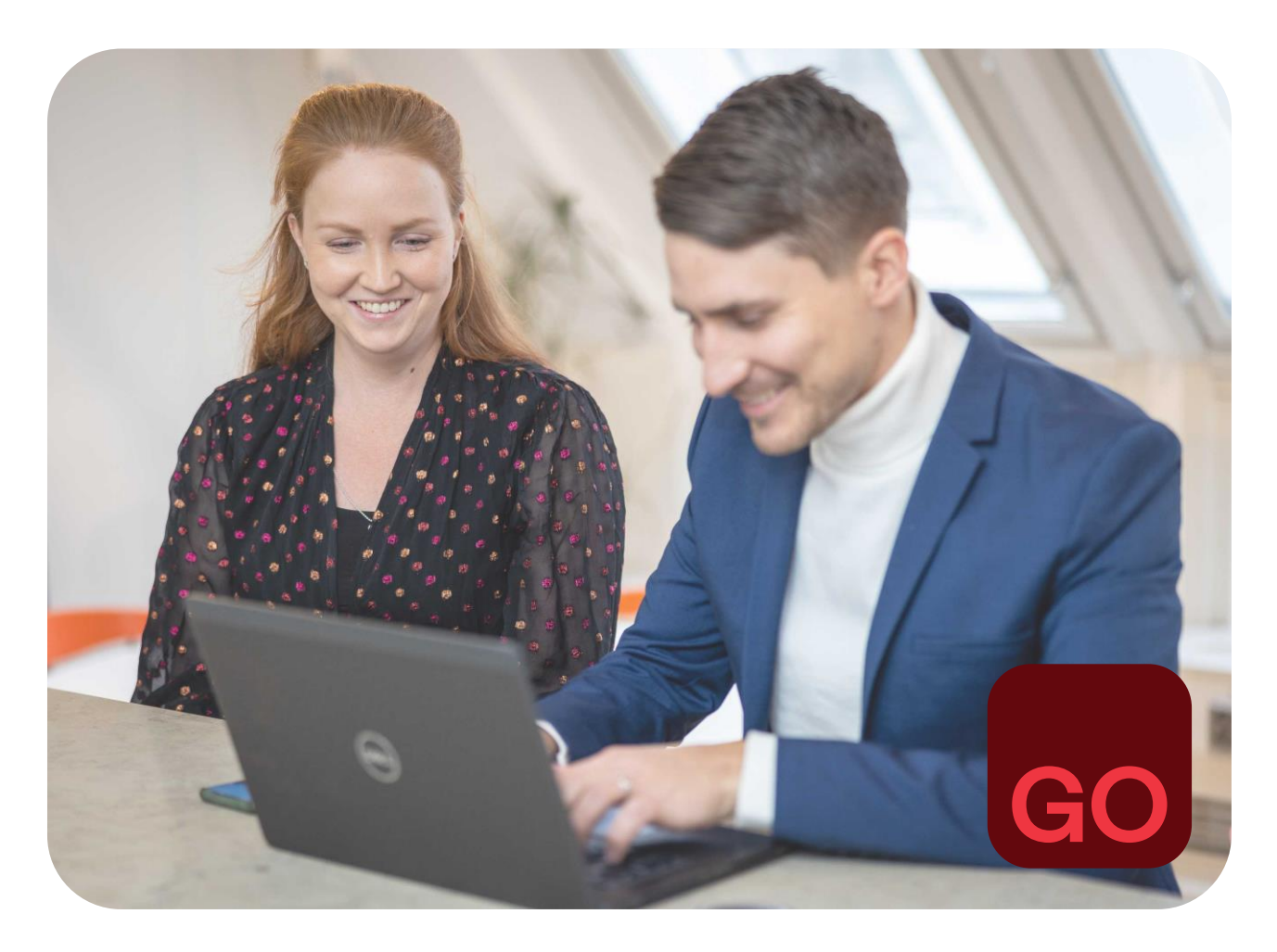

Business software with serious flex.

# Inledningstext

I det här dokumentet går vi igenom nödvändiga åtgärder och anvisningar för höjningen av den allmänna mervärdesskattesatsen i SoftOne GO:s modul Försäljning. Anvisningar för applikationer i modulen SoftOne GO Ekonomi, såsom kund-/leverantörsreskontra eller redovisning, finns i ett separat dokument.

Detta dokument innehåller anvisningar för följande applikationer:

- Avtal
- Offert
- Ordrer
- Faktura

#### Frågor?

Vår kundtjänst och support svarar gärna på dina frågor. Skicka dina frågor per e-post till adressen support@softone.se eller tuki@softone.fi, eller via kundportalen.

# Innehållsförteckning

| 1. | Att s | skapa en ny momskod                                       | 4 |
|----|-------|-----------------------------------------------------------|---|
| 2. | Byte  | e av standardmomssats                                     | 5 |
| 3. | Bok   | föringskonton                                             | 6 |
|    | 3.1   | Standardkonton                                            | 6 |
|    | 3.2   | Produktspecifika kontoinställningar                       | 6 |
|    | 3.3   | Kundspecifika kontoinställningar                          | 7 |
| 4. | Proc  | duktinformation                                           | 8 |
|    | 4.1   | Momskod                                                   | 8 |
|    | 4.2   | Höjning av priser1                                        | 0 |
| 5. | Mon   | nssats i avtal/offert/order/faktura1                      | 1 |
|    | 5.1   | Att uppdatera momskoden per produktrad 1                  | 2 |
|    | 5.2   | Att uppdatera momskoden för alla artikelrader samtidigt 1 | 2 |
| 6. | Rap   | porter1                                                   | 4 |

## 1. Att skapa en ny momskod

För skattesatsen 25,5% måste en egen momskod skapas. Momskoden ska vara skapad när man säljer enligt den nya skattesatsen. Den nya skattesatsen tillämpas när varan levereras eller den sålda tjänsten har utförts efter 1.9.2024. Försäljning enligt den nya skattesatsen kan således ske redan i augusti.

- **1.** Gå till funktionen *Ekonomi* > *Inställningar* > *Generellt* > *Momskoder*
- 2. Klicka på fliken som har en plus-ikon
- 3. Ge den nya momskoden en kod och ett namn. Som kod kan man t.ex. ange den nya skattesatsen '25,5'. Detta gör det lättare att välja rätt momskod t.ex. på order- eller fakturarader.
- **4.** Välj försäljningens momsskuldkonto och inköpens momsfordringskonto om SoftOne GO Inköpsreskontra används.
- 5. I fältet Procent anges den nya skattesatsen 25,5.

| Momskoder |                            | Momskod Mo | oms 25,59        | 6 ×        | + | × |  |
|-----------|----------------------------|------------|------------------|------------|---|---|--|
| <b>«</b>  | <                          | 7 av 7 🝷   | >                | >>         |   |   |  |
| Kod*      | Kod≭<br>25,5               |            |                  | n*         |   |   |  |
| 25,5      |                            |            |                  | Moms 25,5% |   |   |  |
| Konto f   | ör utgåen                  | de moms×   | Kontots momssats |            |   |   |  |
| 2925.     | 2925. Myynnin alv-velka    |            | 0 %              |            |   |   |  |
| Konto f   | ör ingåen                  | de moms    | Kontots momssats |            |   |   |  |
| 2920.     | 2920. Ostojen alv-saaminen |            | 0 %              |            |   |   |  |
| Procent   | tsats *<br>25,5            |            |                  |            |   |   |  |

**Obs!** Om det inte tidigare har skapats momskoder för företaget, ska du även grunda en momskod för skattesatsen 24 %.

# 2. Byte av standardmomssats

Vid registrering av avtal, offerter, beställningar och fakturor används i faktureringsinställningarna skattesatsen enligt den valda momskoden. Momskoden byts i faktureringsinställningarna när försäljaren övergår till att huvudsakligen sälja enligt den nya skattesatsen.

- **1.** Gå till funktionen Fakturering > Inställningar > Fakturering > Inställningar
- 2. Välj momskod för den nya skattesatsen i rullgardinsmenyn
- 3. Spara ändringarna

| In | ställningar försäljning | Inställni | ingar kontering |
|----|-------------------------|-----------|-----------------|
|    |                         |           |                 |
|    | Registrering            |           |                 |
|    | Standard momstyp        |           | Momspliktig 🗸   |
|    | Standard momskod        |           | 25,5 🗸          |

# 3. Bokföringskonton

I SoftOne GO inrättas vid behov bokföringskonton enligt den nya skattesatsen. Kontona grundas också när bokföringen sköts av en bokföringsbyrå. Kontrollera med din bokföringsbyrå om nya bokföringskonton har skapats för den nya skattesatsen och grunda kontona i SoftOne GO.

Om ni använder SoftOne GO Bokföring, läs närmare anvisningar i dokumentet om höjningen av den allmänna skattesatsen i avsnittet Ekonomi.

- 1. Gå till funktionen Ekonomi > Redovisning > Register > Konto
- 2. I listan med konton väljer du det bokföringskonto som motsvarar det nya kontot (t.ex. 3000 Försäljning moms 24 %) för att gå till kontouppgifterna.
- 3. Kopiera kontot genom att klicka på knappen Kopiera uppe till höger i vyn.

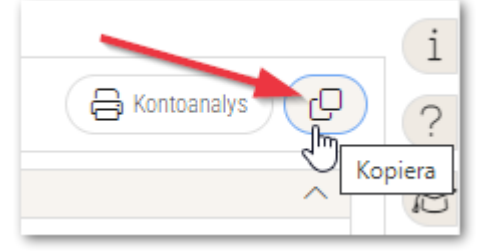

**4.** Ange nytt kontonummer, ändra kontonamn och välj momsredovisning enligt skattesatsen 25,5%.

| Konton Nytt                    | konto * $\times$ + $\times$                    |                         |  |
|--------------------------------|------------------------------------------------|-------------------------|--|
|                                | > >>                                           |                         |  |
| Generellt                      |                                                |                         |  |
| ouncreate                      |                                                |                         |  |
| Aktiv                          |                                                |                         |  |
| Aktiv                          | Namn *                                         | Beskrivning             |  |
| Aktiv Nummer * 3001            | Namn *<br>Försäljning 25,5%                    | Beskrivning             |  |
| Aktiv Nummer * 3001 Kontotyp * | Namn *<br>Försäljning 25,5%<br>Momsredovisning | Beskrivning<br>Momssats |  |

5. Spara kontot.

#### 3.1 Standardkonton

Byt ut standardkontonas bokföringskontona till konton med den nya skattesatsen innan de första avtalen/offerterna/beställningarna/fakturorna sparas i september.

Standardkonton byts i funktionerna

- Försäljning > Inställningar > Artiklar > Baskonton
- Ekonomi > Inställningar > Kundreskontra > Baskonton
- Ekonomi > Inställningar > Redovisning > Baskonton (konton för omvänd skattskyldighet)

#### 3.2 Produktspecifika kontoinställningar

Redovisningskonton enligt den nya skattesatsen uppdateras för de artiklar som har ett försäljningskonto som avviker från standardkontot har sparats. *Det finns ingen lista över produkternas kontoinställningar i SoftOne GO.* 

1. Gå till funktionen Försäljning > Artikel > Artiklar.

- 2. Sök fram den produkt vars kontoinställningar ska ändras.
- **3.** I produktuppgifterna öppnar du avsnittet Kontoinställningar och ändrar det nya kontot på försäljningsraden.

| Kont      | Kontoinställningar      |                                           |                          |                                   |  |  |  |  |
|-----------|-------------------------|-------------------------------------------|--------------------------|-----------------------------------|--|--|--|--|
| К         | Konteringsinställningar |                                           |                          |                                   |  |  |  |  |
|           | ] Тур                   | Konto                                     | Kustannuspaikka Baskonto |                                   |  |  |  |  |
|           | ) Kundfordran           |                                           | 1600 Myyntisaamiset      |                                   |  |  |  |  |
| $\square$ | ) Försäljning           | 3901 Liiketoiminnan muut tuotot alv 25,5% |                          | 3001 Myynti alv 25,5%             |  |  |  |  |
|           | 2925 Myynnin alv-velka  |                                           |                          |                                   |  |  |  |  |
|           | ) Momsfri försälj       | 3100 Myynti alv 0%, muu alv:ton           |                          |                                   |  |  |  |  |
|           | ) Försäljning om        |                                           |                          | 3050 Rakentamispalvelun myynti 0% |  |  |  |  |

#### 3.3 Kundspecifika kontoinställningar

Redovisningskonton enligt den nya skattesatsen uppdateras för de kunder som har ett försäljningskonto som avviker från standardkontot har sparats. *Det finns ingen lista över kundernas kontoinställningar i SoftOne GO.* 

- **1.** Gå till funktionen *Försäljning > Kund > Kunder*.
- 2. Sök fram den kund vars kontoinställningar ska ändras.
- 3. I kunduppgifterna öppnar du avsnittet Kontoinställningar och ändrar det nya kontot på försäljningsraden.

| Konto                              | ontoinställningar |                                           |  |                       |  |  |  |  |
|------------------------------------|-------------------|-------------------------------------------|--|-----------------------|--|--|--|--|
| Konteringsinställningar            |                   |                                           |  |                       |  |  |  |  |
| Typ Konto Kustannuspaikka Baskonto |                   |                                           |  |                       |  |  |  |  |
|                                    | Fordran           |                                           |  | 1600 Myyntisaamiset   |  |  |  |  |
|                                    | Intäkt            | 3901 Liiketoiminnan muut tuotot alv 25,5% |  | 3001 Myynti alv 25,5% |  |  |  |  |
|                                    | Moms              | 2925 Myynnin alv-velka                    |  |                       |  |  |  |  |

# 4. Produktinformation

#### 4.1 Momskod

I uppgifterna om produkten kan man för produkten spara en momskod, med vilken man definierar produktens skattepliktighet.

I uppgifterna om skattefria produkter eller produkter som använder lägre skattesatser ska man välja momskod enligt skattesatsen (0%/10%/14%).

I uppgifterna om produkter som använder den allmänna skattesatsen är valet av momskod inte obligatoriskt. Om momskoden inte är vald används i faktureringsinställningarna skattesats enligt den valda momskoden.

Om momskoden 24 % har valts för produkterna med den allmänna skattesatsen ska momskoden antingen tas bort eller bytas i enlighet med den nya skattesatsen. Det rekommenderas att momskoden tas bort från produktens uppgifter, varvid den momskod som valts i faktureringsinställningarna styr fastställandet av skattesatsen.

Det finns ingen lista över produkternas inställningar i SoftOne GO och därför måste momskoderna kontrolleras manuellt.

#### Att kontrollera produkternas momskod

- **1.** Gå till funktionen *Försäljning > Artikel > Artiklar*
- 2. Välj en intern produkt som använder den allmänna skattesatsen. Momskoden för externa produkter som lagts till från partiprislistan är alltid tom/icke vald, så externa produkter behöver inte kontrolleras.
- **3.** Se om momskod valts för produkten. Med piltangenterna kan du gå till föregående/nästa produkt och kontrollera uppgifterna för några produkter.

| Arukiar Aruke                     | I Gadget $\times$ + $\times$              |         |  |  |  |  |  |
|-----------------------------------|-------------------------------------------|---------|--|--|--|--|--|
| « < > >                           | $\langle \langle \rangle \rangle \rangle$ |         |  |  |  |  |  |
| Generellt                         |                                           |         |  |  |  |  |  |
|                                   |                                           |         |  |  |  |  |  |
| Aktiv                             | $\mathbf{i}$                              |         |  |  |  |  |  |
| Aktiv                             | Namn *                                    |         |  |  |  |  |  |
| Aktiv<br>Artikelnr *              | Namn *<br>Gadget                          |         |  |  |  |  |  |
| Aktiv<br>Artikelnr *<br>10<br>Typ | Namn *<br>Gadget<br>Enhet                 | Momskod |  |  |  |  |  |

#### Momskoden 24% har sparats för produkterna, vad ska jag göra?

Om det inte finns många interna produkter kan momskoden tas bort en i taget från produkterna. Med funktionen Massändring kan momskoden för flera produkter ändras enligt anvisningarna nedan.

Funktionen Massändring är tillgänglig när behörigheten *Försäljning > Artikel > Artiklar > Massuppdatera [1055]* har beviljats rollen. Anvisningar för att öka användarrätten finns på finska i Kundcentrets Vanliga frågor (FAQ), avsnittet Suomi/SoftOne GO/Hallinnoi.

#### Att ändra momskod med funktionen Massändra

- 1. Gå till funktionen Försäljning > Artikel > Artiklar
- 2. Välj i artikeltlistan de artiklar vars momskod ska ändras. Du kan välja alla artiklar på en gång genom att klicka på kryssrutan på rubrikraden:

| , | Artiklar     | + × |               |   |
|---|--------------|-----|---------------|---|
|   |              | /   |               |   |
|   | A 🖓   Nummer |     | Namn          | P |
|   |              |     | 7             |   |
|   | <b>2</b> 10  |     | Gadget        |   |
|   | 20           |     | Gadget gen. 2 |   |
|   | 25           |     | Tuote 25      |   |
|   | <b>2</b> 100 |     | Tuote 100     |   |
|   | <b>2</b> 110 |     | Tuote 110     |   |
|   | <b>2</b> 111 |     | Hilavitkutin  |   |

- 3. Du kan utesluta enskilda artiklar genom att ta bort krysset framför artikeln i fråga. Till exempel är dröjsmålsräntan och indrivningskostnader skattefria och en momskod på 0 % har sparats på dem, så dessa artiklar ska lämnas utanför massändringen. Likaså väljs artiklar med 10 % och 14 % inte.
- 4. Klicka på knappen Massändra uppe på sidan.

| Artiklar | + | × |                                |
|----------|---|---|--------------------------------|
|          |   |   | Massändra C Sök extern artikel |

5. Välj Momskod i rullgardinsmenyn och klicka på plus-ikonen.

| Massändra                                                                 |                    | × |
|---------------------------------------------------------------------------|--------------------|---|
| Lägg till de fält du önskar uppdatera. Välj sedan vilket värde fältet ska | a uppdateras till. |   |
| Momskod                                                                   | <b>*</b> +         |   |
| 74 markerade rader                                                        | Avbryt OK          |   |

6. Om du vill ta bort momskoder från artiklar (rekommendation), lämna det nya värdet tomt. Om du vill välja momskod en 25,5 % för artiklarna, välj denna momskod som nytt värde.

| Massändra                                                                                  | ×  |
|--------------------------------------------------------------------------------------------|----|
|                                                                                            |    |
| Lägg till de fält du önskar uppdatera. Välj sedan vilket värde fältet ska uppdateras till. |    |
| Fält                                                                                       |    |
|                                                                                            |    |
| Nya värden                                                                                 |    |
| Fält Nytt värde                                                                            |    |
| Momskod =                                                                                  | ×  |
|                                                                                            |    |
| Valda fältändringar kommer utföras på samtliga (74) markerade rader och kan inte ångras.   |    |
| 74 markerade rader Avbryt                                                                  | ок |

7. Klicka till sist på OK.

## 4.2 Höjning av priser

Med funktionen Prisjustering kan du höja produkternas försäljningspriser. Höjningen kan göras för ett visst produktnummerintervall eller per artikelgrupp.

Anvisningen finns på finska i avsnittet Laskutus i SoftOne Akatemia (https://www.softone.se/fi/akatemia/).

**Obs!** Funktionen Prisändring är tillgänglig efter publiceringen 27.8.2024.

# 5. Momssats i avtal/offert/order/faktura

Den skattesats som används sparas på produktraderna. Vid registrering av en ny produktrad bestäms skattesatsen enligt den förvalda momskoden som valts i faktureringsinställningarna. Om en momskod har registrerats för artikeln (t.ex. Produkter med 0%, 10%, 14%) används skatteprocentsatsen enligt den valda momskoden för artikeln.

Skattesatsen för befintliga produktrader är i regel 24 %. Skattesatsen för nya produktrader som ska sparas blir också 24 % tills man i faktureringsinställningarna byter till en momskod enligt skattesatsen 25,5 %.

Uppdateringen av skattesatsen för produktrader beror på i vilket skede ändringen görs.

- Momskoden uppdateras manuellt för varje artikelrad separat (se punkt 5.1 Uppdatering av momskod per artikelrad i dokumentet). Denna metod måste användas när man som skattesats måste få en annan skattesats än den förvalda skattesats som valts i faktureringsinställningarna.
- Momskoderna uppdateras samtidigt för alla artikeltrader i avtal/offert/order/faktura (se punkt 5.2 Uppdatering av momskoden för alla produktrader i dokumentet samtidigt). Denna metod kan användas när skattesats ändras så att den motsvarar den förvalda skattesatsen som valts i faktureringsinställningarna.

Vi rekommenderar att du lägger till kolumnen moms-% för artikelraderna, vilket gör det lättare att fastställa skattesatsen. Kolumnen läggs till i produktlistans övre meny till höger.

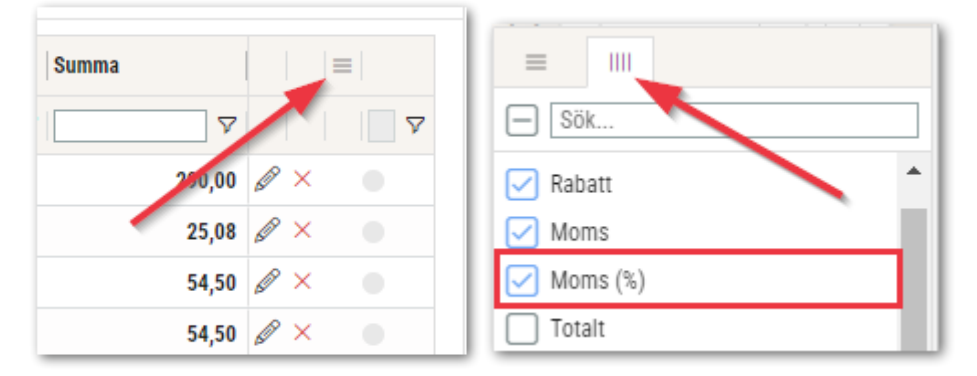

Flytta kolumnen till önskat ställe och spara ändringarna.

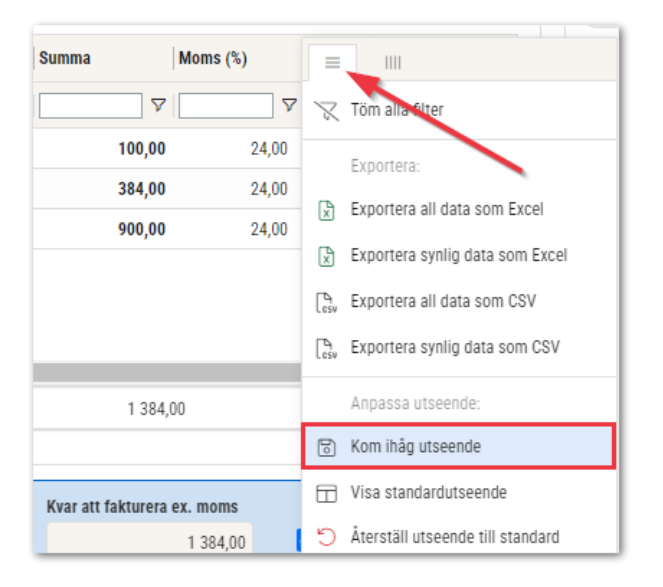

### 5.1 Att uppdatera momskoden per produktrad

Det är möjligt att byta den nya skattesatsen för avtal, offerter, beställningar och fakturor även om man i faktureringen ännu inte har övergått till att använda den nya skattesatsen (< 31.8.2024). Detsamma gäller när skattesatsen måste vara 24 % efter införandet av den nya skattesatsen.

- **1.** Gå till uppgifterna i avtalet/offerten/ordern/fakturan som ska uppdateras.
- 2. Klicka på pennikonen i slutet av artikelraden.

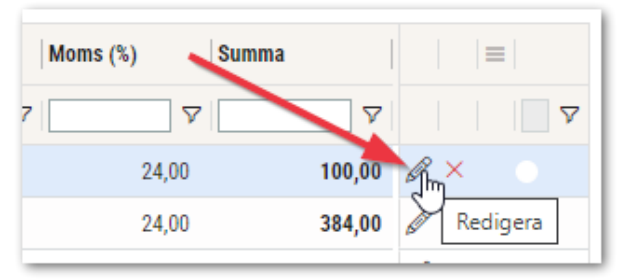

3. Ändra produktradens momskod till momskoden enligt önskad skattesats.

| 1  | loms    |                              |           |                                       |
|----|---------|------------------------------|-----------|---------------------------------------|
| ſ  | Momskod | Momskonto                    | Moms (%)  | Moms                                  |
|    | 25,5 🗸  | 2920 Myynnin alv-velka 🗸 🗸 🗸 | 25,50     | 25,50                                 |
|    | 0       |                              |           |                                       |
| 4  | 10      |                              |           |                                       |
| Da | 14      | Leveranstext                 | Radstatus |                                       |
|    | 24      |                              | Rekist.   | Fördela kontering                     |
| L  | 25,5    |                              |           | · · · · · · · · · · · · · · · · · · · |

4. Om nya bokföringskonton har skapats för den nya skattesatsen uppdateras de genom att klicka på knappen *Fördela kontering.* 

| Pvm     | Toimitusteksti | Rivin tila |                      |
|---------|----------------|------------|----------------------|
| <b></b> |                | Rekist.    | Tiliöintien jaottelu |

5. Välj nytt bokföringskonto och klicka på OK.

| Fördelningstyp     %        Kirjanpitotili     Kustannuspaikka     Projekti     Vientilaji     Fördelning     Belopp       Ø     Ø     Ø     Ø     Ø     Ø       30002. Työmyynti alv 25,5%     100.00     100.00     ×                                                                                                    | Fördela kontering   |                 |          |            |            |              | X        |
|----------------------------------------------------------------------------------------------------|---------------------|-----------------|----------|------------|------------|--------------|----------|
| Kirjanpitotili     Kustannuspaikka     Projekti     Vientilaji     Fördetning     Belopp       Image: Strain Strain Strai | Fördelningstyp %    | ~               |          |            |            | Fördela jämt | + Ny rad |
| 30002 Tyómyynti alv 25,5%         100.00         100.00         ×                                                                                                    | Kirjanpitotili      | Kustannuspaikka | Projekti | Vientilaji | Fördelning | Belopp       |          |
| 30002 Työmyynti alv 25,5% 100.00 100,00 ×                                                                                                    |                     | <b>▽</b>        | 7        | 7          | ▼          | ▼            | $\nabla$ |
|                                                                                                    | 30002 Työmyynti alv | / 25,5%         |          |            | 100,00     |              | 100,00 × |

- 6. Upprepa punkterna 4–7 på varje artikeltrad.
- 7. Spara.

#### 5.2 Att uppdatera momskoden för alla artikelrader samtidigt

Momskoden kan uppdateras på alla artikelrader samtidigt som skattesatsen ändras så att den motsvarar den förvalda skattesats som valts i faktureringsinställningarna (24% -> 25,5%).

#### Före uppdatering

- Momskoden 25,5% måste vara skapad och angiven som standard i faktureringsinställningarna (se punkterna 1 och 2) i dokumentet
- Eventuella bokföringskonton som skapats med den nya skattesatsen ska ha uppdaterats
   I kontoinställningar (se punkt 3.1 i dokumentet),

- o I produktinformationen (se punkt 3.2 i dokumentet) och
- I kunduppgifterna (se punkt 3.3) i dokumentet.

#### Att uppdatera skattesatsen

- **1.** Gå till uppgifterna i avtalet/offerten/ordern/fakturan som ska uppdateras.
- 2. Ändra skatteplikten till Momsfri.

| Orderdatum   |   | Beställningsdatur  | n   | Er referens                                                  |
|--------------|---|--------------------|-----|--------------------------------------------------------------|
| 2024-08-20   | Ħ |                    | Ħ   | i                                                            |
| Grossist     |   | Försäljningsprisli | sta | Momstyp *                                                    |
| RexelFINetto | ~ | Standard           | ~   | Momspliktig 💊                                                |
| Märkning     |   |                    |     | Byggtjänst<br>Export inom EU<br>Export utanför EU<br>Momsfri |

- **3.** Ändra skatteplikten till *Momspliktig*. I detta sammanhang uppdateras momsprocenten och momsbeloppet för produktraderna. Även konteringsraderna uppdateras.
- 4. Spara.

# 6. Rapporter

Den nya skattesatsen kräver att vissa order- och fakturarapporter uppdateras. Systemets standardrapporter har uppdaterats till denna del och rapporterna i fråga används automatiskt utan separata åtgärder.

#### Uppdaterade systemrapporter

Order

- Tilausvahvistus (200)
- Kauppasopimus (210)

#### Faktura

- Lasku (2300)
- Lasku ilman tuotekoodeja (2301)
- Lasku pankkiviiivakoodilla (2302)
- Lasku pankkiviivakoodilla ilman tuotekoodeja (2303)
- Lasku pankkiviivakoodilla ilman maksueriä (2304)
- Lasku pankkiviivakoodilla ilman maksueriä ja tuotekoodeja (2305)
- Lasku suppea (2310)
- Lasku ilman tuotekoodeja suppea (2311)
- Lasku pankkiviiivakoodilla suppea (2312)
- Lasku pankkiviivakoodilla ilman tuotekoodeja suppea (2313)
- Lasku pankkiviivakoodilla ilman maksueriä suppea (2314)
- Lasku pankkiviivakoodilla ilman maksueriä ja tuotekoodeja suppea (2315)
- Kuitti Star TSP600 (232)

Statistikrapporter

- 250 Laskuluettelo laskunumerojärjestys
- 250 Laskuluettelo laskupäiväjärjestys
- 251 Laskuluettelo sisältäen käteismyynnit laskunumerojärjestys
- 251 Laskuluettelo sisältäen käteismyynnit laskupäiväjärjestys
- 252 Laskuluettelo käteismyynti laskunumerojärjestys
- 252 Laskuluettelo käteismyynti laskupäiväjärjestys

Eventuella företagsspecifika rapporter kräver också en uppdatering. Rapportuppdatering kan beställas från SoftOne. Du kan säkerställa att rapporterna behöver uppdateras genom att kontakta SoftOne Support.

#### Vilken rapport som används kan kontrolleras på följande sätt:

**1.** Gå till rapportcentralens flik Rapporter och klicka på rapporten som ska granskas

| Rapporter och analys | ;         |     |                  | × O | i |
|----------------------|-----------|-----|------------------|-----|---|
| Favoriter 🏠          | Rapporter | ⊜   | Utskrivna (kö) 💈 | 3   | T |
| Visa även ej upp     | •         |     | ?                |     |   |
| Sök 🗸 🗸 För          | c         | 6   | 3                |     |   |
| Försäljning          |           | L E | Ì                |     |   |
| Aikakirjaukset       | 220       | 1   | Ъ                |     |   |
| 🏠 Kauppasopimus      | 210       | 1   | =                |     |   |
| 🖒 Kuitti             | 239       |     |                  |     |   |
| Kulukirjaukset       | 224       |     |                  |     |   |
| 📌 Käteismaksulue     | 252       |     |                  |     |   |
| 🏫 Käteismyynti ma    | 255       |     |                  |     |   |
| 🖒 Lasku ூட           | 2300      |     |                  |     |   |
| 🖒 Lasku - sup 🛛 La   | 2310      |     |                  |     |   |

2. Öppna rapportens inställningar med kugghjulsikonen.

|            | Favoriter              | ☆        | Rapporter   | ə      |
|------------|------------------------|----------|-------------|--------|
| Inställnin | Visa äve<br>gar<br>Sök | n ej upp | olagda Sort | era på |

3. Om en standardrapport för systemet används visas den under System.

| ligera      | )                                         |
|-------------|-------------------------------------------|
| Rapportmall |                                           |
| Egna        |                                           |
|             | La la la la la la la la la la la la la la |
| System      | 4                                         |

Kontrollera att det i rapportens namn inte nämns "poistuva", får då är det fråga om en gammal rapport som inte längre uppdateras. Ändra systemrapporten genom att tömma fältet och skriva t.ex. 230 i fältet, varvid endast rapporter enligt den givna filtreringen blir kvar i rapportlistan och du kan välja en ny systemrapport.

|   | System                                                                                  |          |
|---|-----------------------------------------------------------------------------------------|----------|
|   | 230                                                                                     | 4        |
| - | Skriv för att filtrera urvalet                                                          |          |
| R | Försäljning - Faktura, Lasku ( <b>230</b> 0)                                            |          |
|   | Försäljning - Faktura, Lasku (poistuva) (230)                                           |          |
|   | Försäljning - Faktura, Lasku 2021 (poistuva) ( <b>230</b> )                             |          |
|   | Försäljning - Faktura, Lasku ilman tuotekoodeja ( <b>230</b> 1)                         |          |
|   | Försäljning - Faktura, Lasku ilman vesileimaa (poistuva) ( <b>230</b> )                 |          |
|   | Försäljning - Faktura, Lasku pankkiviivakoodilla (2302)                                 |          |
|   | Försäljning - Faktura, Lasku pankkiviivakoodilla 2021 (poistuva) (230)                  | -        |
|   | Försäljning - Faktura, Lasku pankkiviivakoodilla ilman maksueriä (2304)                 |          |
|   | Försäljning - Faktura, Lasku pankkiviivakoodilla ilman maksueriä ja tuotekoodeja (2305) |          |
|   | Försäljning - Faktura, Lasku pankkiviivakoodilla ilman tuotekoodeja ( <b>230</b> 3)     | <b>•</b> |
| 1 | Inkludera detaljerad information                                                        |          |

**4.** Om en egen företagsspecifik rapport används visas den under Egna. I detta fall rekommenderas att ni tar kontakt med SoftOne Support för att uppdatera rapporten.

| Rapportmall             |   |  |  |  |
|-------------------------|---|--|--|--|
| Egna                    |   |  |  |  |
| FörsäljningEgen faktura | 4 |  |  |  |
| System                  |   |  |  |  |
|                         | 2 |  |  |  |